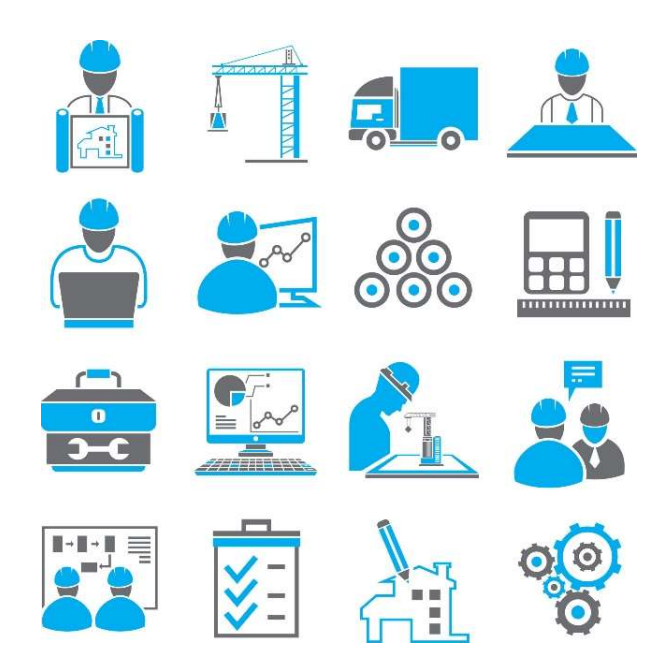

# Materials Management System for nopCommerce

Bill of Materials Product Management

**Plugin Documentation** 

# Materials Management System Bill of Materials Product Management

# Plugin Documentation v4 Series

# Contents

| 5  |
|----|
| 5  |
| 6  |
| 6  |
| 7  |
| 8  |
| 9  |
| 9  |
| 9  |
| 9  |
| 9  |
| 9  |
| 9  |
| 9  |
|    |
|    |
| 11 |
|    |
|    |
|    |
| 13 |
| 13 |
| 14 |
| 15 |
| 15 |
| 15 |
| 15 |
| 16 |
|    |
|    |
|    |
|    |
|    |

| Edit Material                       |    |
|-------------------------------------|----|
| Copy Material                       |    |
| Enter material details              |    |
| Cost and Price Information          |    |
| Inventory                           |    |
| Units of Measure                    |    |
| Material quantity history           |    |
| Low Material Quantity               | 20 |
| Suppliers                           | 20 |
| Editing a Supplier                  | 20 |
| Material Types                      | 21 |
| Measures                            | 22 |
| Description of Default Values       | 22 |
| System Configuration                | 23 |
| Plugin Access Control               |    |
| Admin area. Materials Operator      | 23 |
| Admin area. Materials Manager       |    |
| Admin area. Materials Supervisor    | 23 |
| nopCommerce Standard Access Control | 23 |
| Admin area. Manage Plugins          | 23 |
| Admin area. Manage Widgets          | 23 |
| Warehouses                          | 23 |
| Measures Setup                      |    |
| Export and Import                   | 24 |
| Export                              |    |
| Import                              | 24 |
| Select the file to Import           | 24 |
| Vendors                             | 24 |
| Installing the Plugin               | 25 |
| Configure Settings                  | 25 |
| Multistore Configuration            | 25 |
| Enable Plugin                       | 25 |
| System Enabled                      | 25 |
| Hidden Material Attributes          | 26 |
| Maximum Number of Items             | 26 |
| Attachment Files Directory Location |    |
| Delete Tables on Uninstall          |    |
| Delete Configuration on Uninstall   | 26 |

Manual Version 1.6

Shipping Manager – Shipping Plugin

Plugin Version V4.40.4.9

| Test Mode              | 26 |
|------------------------|----|
| Purchased Licence Keys | 26 |
| Public Key             | 26 |
| Private Key            | 26 |
| Error Logging          | 26 |

# Materials Management System

The materials management plugin is used to manage the setup, creation and production of a Bill of Materials or a 'recipe' used for the production of saleable products.

Materials management is a complex process of determining what materials to keep in store, what quantities to stock, when to order and when to make changes to your process in order to meet your operations and your team's production goals – sometimes on a per project or product basis.

Efficient materials management is about knowing what materials are in store and what needs to be procured at any given time, enabling you to understand inventory lifecycles, avoiding stock-outs and stockpiles.

Once you know what materials are required to create a product you can then do costs estimates for production runs as well as keep track of what is in production at any given time.

# Bill of Materials (BOM)

The materials management system uses the process of creating a Bill of Materials or BoM for an item or product to be manufactured. A BoM is a list of all the materials that are required to create a product along with the quantities. The BoM can also include the various types of labour or work processes which may also be required to build a product.

The following diagram proves an overview of the process of managing the production of products using a BoM system.

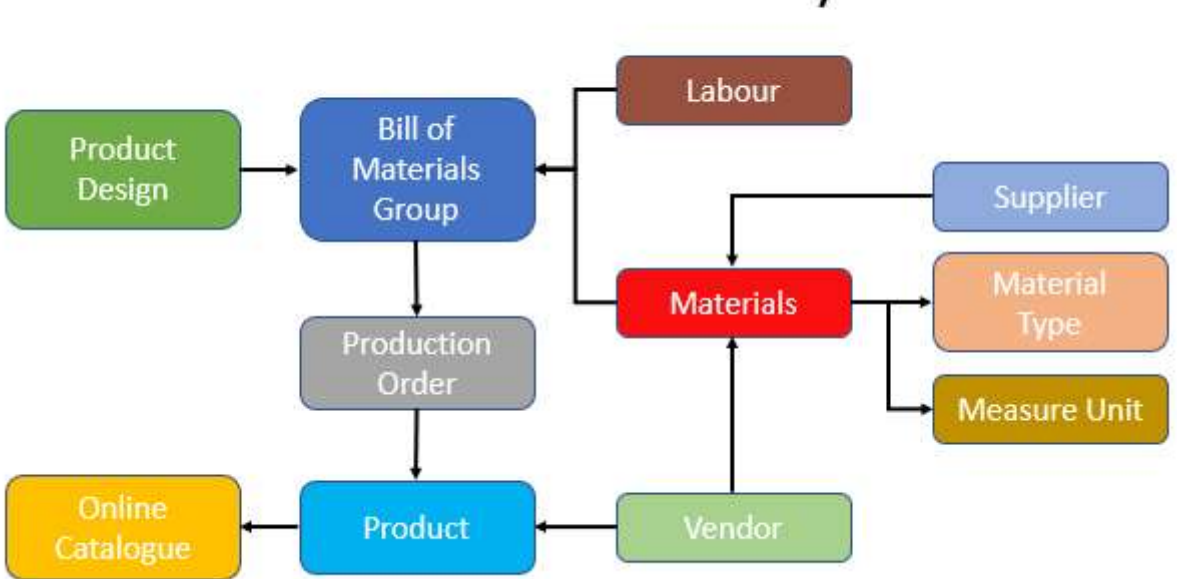

# Bill of Materials System

In this first version of the Materials Management System the processes detailed have been implemented which allows an operator to utilise the nopCommerce system along with other online and offline tools and processes to manage the production process.

This manual provides a summary and details of each of the specific functions.

Also refer to the nopCommerce documentation for more information regards configuring nopCommerce elements.

# Desktop Administration

| nop <b>Commerce</b>                              | =                                                                  |                                                 | John Smith Logout Public store 🛠                         |
|--------------------------------------------------|--------------------------------------------------------------------|-------------------------------------------------|----------------------------------------------------------|
| Search D                                         | The store has some error(s) or warning(s). Please find more inform | ation on the <u>Warnings</u> page               | ×                                                        |
| Dashboard                                        | Dashboard                                                          |                                                 |                                                          |
| 🗏 Catalog 🛛 🖌                                    |                                                                    |                                                 |                                                          |
| 🏋 Sales 🗸                                        | NopCommerce News                                                   |                                                 | -                                                        |
| Customers <                                      | "Powered by peop Commerce" link                                    | Promium support convices                        | Recommended besting for your store                       |
| Promotions <                                     | Powered by httpcommerce mix                                        | Premium support services                        | Recommended hosting for your store                       |
| 👶 Content management <                           | Would you like to remove the "Powered by                           | Get dedicated support from the nopCommerce team | Everleap cloud hosting seamlessly scales sites with ease |
| 📽 Configuration 🛛 🕻                              | here for more info.                                                | for more info.                                  | day free trial.                                          |
| System <                                         |                                                                    |                                                 |                                                          |
| Reports 🕻                                        |                                                                    |                                                 |                                                          |
| 🕜 Help 🖌 🖌                                       | Let Common statistics                                              |                                                 | -                                                        |
| Nop-Templates <                                  |                                                                    |                                                 |                                                          |
| Apollo System <                                  |                                                                    |                                                 |                                                          |
| Materials Management V                           | Orders                                                             | Im requests Registered customers                | Low stock products                                       |
| Bill of Materials (Groups)     Production Orders | More info 오                                                        | More info 🗢 More info 오                         | More info                                                |
| Materials                                        |                                                                    |                                                 |                                                          |
| O Low Material Quantity                          | 😭 Orders                                                           | Year Month Week - & New customers               | Year Month Week -                                        |
| Suppliers                                        |                                                                    |                                                 |                                                          |
| Material Types                                   |                                                                    |                                                 |                                                          |
| • Configuration                                  |                                                                    |                                                 |                                                          |

Before continuing on in this manual refer to Installing the Plugin section below. One the plugin has been installed and configured then the following menu options will be displayed.

# **Plugin Menu Options**

The plugin has a number of menu options which will be discussed in detail in this manual.

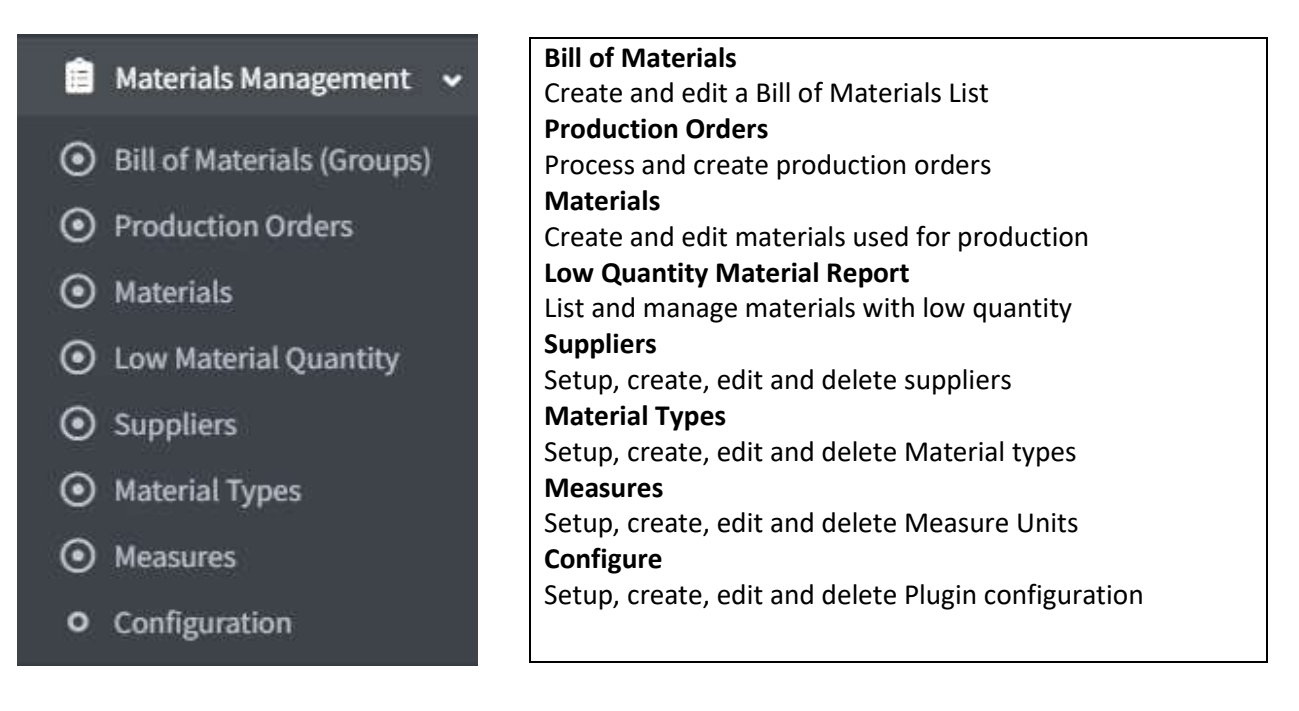

#### Products in nopCommerce

A product is item that can be sold to customers using the nopCommerce ecommerce system.

Refer to https://docs.nopcommerce.com/en/running-your-store/catalog/products/index.html

Once a product has been created then it is possible to link it to a materials management group or BoM allowing you to manage the production of the product. For example a Bench with storage is shown in this example.

| Edit product details - Bench | wit  | th S     | torag     | e o back to     | prod   | uct list    |     |      |          |         |        |            |       |            |              |
|------------------------------|------|----------|-----------|-----------------|--------|-------------|-----|------|----------|---------|--------|------------|-------|------------|--------------|
|                              |      |          |           |                 |        | Preview     |     | Save | 📓 Save a | and Cor | ntinue | Edit       | Co    | py product | 🛍 Delete     |
| Advanced                     |      |          |           |                 |        |             |     |      | -        |         |        |            |       |            |              |
| i Product info               |      |          |           |                 |        |             |     |      |          |         |        |            |       |            | ).           |
| Product name 💡               | Ben  | ch wit   | h Storage |                 |        |             |     |      |          |         |        |            |       |            | *            |
| Short description 🥹          | The  | is the   | new Bend  | h with Storage  | produc | it          |     |      |          |         |        |            |       |            |              |
|                              |      |          |           |                 |        |             |     |      |          |         |        |            |       |            |              |
| Full description 💡           | File | Edit     | View Ir   | sert Format     | Tools  | Table       |     |      |          |         |        |            |       |            |              |
|                              | Я    | ¶<       | ~ ~       | Paragraph       | ~      | System Font | ~ 1 | 12pt | ×        | в       | Ι      | <u>A</u> ~ | × 🗶 v |            |              |
|                              | The  | e is the | e new Be  | nch with Storag | ge pro | duct        |     |      |          |         |        |            |       |            |              |
|                              | P    |          |           |                 |        |             |     |      |          |         |        |            |       | POWER      | ED BY TINY 🦼 |

A new widget has been added to the Product configuration view.

Note: Ensure the widget is enabled in configuration before using this function.

| Vidgets                           |                            |                  |           |           |      |
|-----------------------------------|----------------------------|------------------|-----------|-----------|------|
| Learn more about plugins in nopCo | mmerce                     |                  |           |           |      |
| Friendly name                     | System name                | Display<br>order | Is active | Configure | Edit |
| Materials Management System       | Apollo.MaterialsManagement | 1                | ×         | Configure |      |

The widget allows you to select and link a previously created BoM Group.

| Attachments            |       |          |                      |               |      |      |        |
|------------------------|-------|----------|----------------------|---------------|------|------|--------|
| Tabs                   |       |          |                      |               |      |      |        |
| Bill of Materials (Gro | oup)  |          |                      |               |      |      |        |
| Name                   | Units | Quantity | Preferred<br>group   | Display order | Edit | View | Delete |
|                        |       | No       | data available in ta | ble           |      |      |        |
|                        |       |          |                      |               |      |      |        |

#### Enter the required parameters and click search

| Material                         | Name 👩                     |             | Vendor 😮 All  | ~               |
|----------------------------------|----------------------------|-------------|---------------|-----------------|
| Material Type 😵 No Material Type |                            | al Type 🗸 🗸 |               |                 |
|                                  |                            | Q           | Search        |                 |
|                                  |                            |             |               |                 |
|                                  |                            |             |               |                 |
| D                                | Name                       | Units       | Quantity      | Preferred group |
| 0                                | Name<br>Bench with Storage | Units       | Quantity<br>1 | Preferred group |

#### Click the checkbox to select the BoM and click Save

| Name               | Units | Quantity | Preferred<br>group | Display order | Edit   | View | Delete   |
|--------------------|-------|----------|--------------------|---------------|--------|------|----------|
| Bench with Storage | Each  | 1        | ×                  | 1             | 🖋 Edit | View | 🗊 Delete |

The Product is now linked to the "Bench with Storage" BoM Group.

# **Bill of Materials**

The system allows you to create or edit a Bill of Materials Group. A group allows you to collect together and define the **Material** items and **Labour** items required to build a product. You can also calculate the cost to product a specific number of products or create a production order to produce a specific number of products.

| Search       |          |     |            |                    |               |             |      |       |
|--------------|----------|-----|------------|--------------------|---------------|-------------|------|-------|
| Grou         | p name 🔞 |     |            |                    | Warehouse 🚱   | All         |      |       |
| Vendor 😮 All |          | All |            | ~                  | Active        | Active only |      |       |
|              |          |     |            | Q Search           |               |             |      |       |
| 0            | Name     |     | Group Code | Q Search<br>Active | Display order |             | Edit | Build |

The quantity of each item is also entered based on the units defined for a material. Also refer to the section on creating materials and labour below.

From this view you can also go to the Build function to estimate the cost and to build a product.

# Copy Group

You can Copy existing group. Select the checkbox for the Group to copy then click the Click button to copy the group to a new group.

#### Build Group

Click the **View** button to view the BoM Product Build view. Refer below for more information on using this function.

#### Edit Group

Click the Edit button to edit a Group

| Edit Bill of Materials (Group    | o details) - Be                          | ench with Ste | orage G back t  | to Group list 🛽 🖻 | Save | Save and Contin  | ue Edit | 🗊 Delete    |  |
|----------------------------------|------------------------------------------|---------------|-----------------|-------------------|------|------------------|---------|-------------|--|
| Advanced                         |                                          |               |                 |                   |      |                  |         |             |  |
| i Bill of Materials (Group) info |                                          |               |                 |                   |      |                  |         | -           |  |
| Name 🚱                           | Bench with Storage                       |               |                 |                   |      |                  |         |             |  |
| Description 😮                    | File Edit View Insert Format Tools Table |               |                 |                   |      |                  |         |             |  |
|                                  | ¶ ¶ ∽ ∂                                  | Paragraph ~   | System Font 🔍 🗸 | 12pt 🗸            | В    | I <u>A</u> ~ 🖍 ~ |         |             |  |
|                                  | Bench with Storag                        | e             |                 |                   |      |                  |         |             |  |
|                                  | P                                        |               |                 |                   |      |                  | POWERE  | D BY TINY 🏑 |  |
| Manufacturer Part Number 😮       |                                          |               |                 |                   |      |                  |         |             |  |
| Picture 😧                        | NG IMAGE                                 | Upload a file |                 |                   |      |                  |         |             |  |
| Parent Group 💡                   | [None]                                   |               |                 |                   |      |                  |         | ~           |  |
| Vendor 🕄                         | No vendor                                |               |                 |                   | ~    |                  |         |             |  |
| Warehouse 😮                      | None                                     |               |                 |                   |      |                  |         | ~           |  |
| Admin comment 😌                  |                                          |               |                 |                   |      |                  |         |             |  |
|                                  |                                          |               |                 |                   |      |                  |         | 11          |  |

#### Export Group

To export a group to excel click the Export Button which will create an excel file containing the group details

#### Import Group

To import a group excel file click the Import Button then select the file to Import.

#### Delete Group

Select the checkbox for the Group to copy then click the Click button to copy the group to a new group.

# Add a new Group

# Add a new Group

Click Add new to create a new group

| Add a new Group Stack to Group   | 13 Save 13 Save and Continue Ed                                                      | dit |
|----------------------------------|--------------------------------------------------------------------------------------|-----|
| Advanced                         |                                                                                      | _   |
| i Bill of Materials (Group) info | -                                                                                    |     |
| Standard 📰 EN 🚍 Arabic           |                                                                                      |     |
| Name 😧                           |                                                                                      |     |
| Description 💡                    |                                                                                      |     |
|                                  | B I U S X, X 《 《 J, 注 ::   半 半 19 명   트 크 크 트 / 11 11 태·   의 및 严<br>교 파 프 프 프 O JE ® |     |
|                                  | Styles -   Format -   Font -   Size -   ▲- 집 -   兴 □   ?                             |     |
|                                  |                                                                                      |     |
|                                  |                                                                                      |     |
|                                  |                                                                                      |     |
|                                  |                                                                                      |     |
|                                  | 4                                                                                    |     |
| Manufacturer Part Number 😮       |                                                                                      |     |
| Picture 💡                        |                                                                                      |     |
|                                  | NO MARE Upload a file                                                                |     |
|                                  | <u> </u>                                                                             |     |

Once you have entered the details click Save or Save and Continue to continue editing.

Once you have created a Group you can proceed to add Materials required in the group to build the Product.

| Materials      |      |          |                                   |                |      |       |         |
|----------------|------|----------|-----------------------------------|----------------|------|-------|---------|
| Material       | Unit | Quantity | Is preferred material?            | Display order  | Edit | View  | Delete  |
| 4 F            |      | Nc       | o data available in ta<br>Show 15 | ble<br>• items |      | No re | cords C |
| Add a material |      |          |                                   |                |      |       |         |

# Add a Material

To add a new Material click the Add a material button. Then Enter the required search criteria and click search

| dd a r    | naterial                         |                 |              |
|-----------|----------------------------------|-----------------|--------------|
| Ma'<br>Ma | terial Name 🕢                    | Vendor 🥥 All    | ~            |
| D         | Material name                    | Unit of Measure | Active       |
|           | 11/2" Pocket Screws (box of 100) | Each            | ~            |
|           | 1 1/2" Pocket Screws (each)      | Each            | ~            |
|           | 1x2x8                            | Each            | ×            |
|           | Template - Material              | Each            | ×            |
| 0         |                                  |                 | 1 4 - 6 4 14 |

Click the checkbox to select the materials to add then click Save

| Material                      | Unit | Quantity | Is preferred material? | Display order | Edit   | View | Delete   |
|-------------------------------|------|----------|------------------------|---------------|--------|------|----------|
| L 1/2" Pocket Screws<br>each) | Each | 10       | ×                      | 1             | 🖋 Edit | View | Delete   |
| Lx2x8                         | Each | 1        | ×                      | 2             | Sedit  | View | 🗊 Delete |

Once you have selected the material items they will be displayed

#### Edit Quantity

Click the Edit button to adjust the number of material items required for each type selected

# Add labour

Once you have created a Group you can proceed to add the labour items required in the group to build the Product.

| <b>A</b> aterial | Unit | Quantity | Is preferred<br>material? | Display order | Edit | View  | Delete |
|------------------|------|----------|---------------------------|---------------|------|-------|--------|
|                  |      | No       | o data available in ta    | ble           |      |       |        |
| • •              |      |          | Show 15                   | tiems         |      | No re | cords  |

To add labour click the Add labour button. Then Enter the required search criteria and click search

| localtest4 | 5.selectsystems         | com.au/Admin/Grou | p/LabourAddPopup?g | groupId=19&btnId=btnRefreshLabour&formId=grou                | ıp-form        |        |  |
|------------|-------------------------|-------------------|--------------------|--------------------------------------------------------------|----------------|--------|--|
| dd lab     | our                     |                   |                    |                                                              |                |        |  |
| Mat        | erial Name 👩            |                   |                    | Vendor 😧 All                                                 | ~              |        |  |
| Ма         | terial Type 🕝           | All               | ~                  |                                                              |                |        |  |
|            |                         |                   |                    |                                                              |                |        |  |
|            |                         |                   |                    | O Search                                                     |                |        |  |
|            |                         |                   |                    | <b>Q</b> Search                                              |                |        |  |
|            |                         |                   |                    | Q Search                                                     |                |        |  |
|            | Material nar            | ne                | _                  | Q Search Unit of Measure                                     |                | Active |  |
|            | Material nan            | ne                |                    | Q Search Unit of Measure Hourly Rate                         |                | Active |  |
| -          | Material nar<br>Labour1 | ne                |                    | Q Search<br>Unit of Measure<br>Hourly Rate<br>Show 7 + items | 1-1 of 1 items | Active |  |

Once you have selected the labour items they will be displayed

#### Edit Quantity

Click the Edit button to adjust the number of hours required for each type of labour item

| laterial | Unit        | Quantity | Is preferred<br>material? | Display order | Edit   | View                     | Delete   |
|----------|-------------|----------|---------------------------|---------------|--------|--------------------------|----------|
| abour1   | Hourly Rate | 2        | ×                         | 3             | 🖋 Edit | <ul> <li>View</li> </ul> | 🗊 Delete |

# Create a Group - Other information

You can set the group to be active or inactive.

| Active 🚱                               |   |                                                                                                    |
|----------------------------------------|---|----------------------------------------------------------------------------------------------------|
| Price range filtering 😮                |   |                                                                                                    |
| Display order 😮                        | 1 | A<br>¥                                                                                                    |
| ppings                                 |   |                                                                                                    |
| uppings<br>Limited to customer roles 🚱 |   | In order to use this functionality, you have to disable the following setting: Ca<br>settings > Ignore ACL rules. |

You can also map a group to a customer role or store. Refer to nopCommerce documentation for more information.

At this stage the Page range filtering information is not used and is included for reference.

# Calculate and Build Function

#### To build a group or estimate the cost to build a group click the Build button

|                                                                                                    | s (oroup acture              | s) - Dench wit                                               | In Storage                               | G back to Group li           | st                                   | Calculate                    | Build D                                        |
|----------------------------------------------------------------------------------------------------|------------------------------|--------------------------------------------------------------|------------------------------------------|------------------------------|--------------------------------------|------------------------------|------------------------------------------------|
| vanced                                                                                                    |                              |                                                              |                                          |                              |                                      |                              |                                                |
| Calculate                                                                                                    |                              |                                                              |                                          |                              |                                      |                              |                                                |
| Quantity to Bui                                                                                                    | ild 🚱 1                      | *<br>*                                                       |                                          | Total Pr                     | ice 🝞 471.48                         |                              |                                                |
| Batch Material Co                                                                                                    | ost 😮 355.28                 |                                                              |                                          | Total Pro                    | ofit 😧 36.19                         |                              |                                                |
| Batch Material Pri                                                                                                    | ce 😮 383.48                  |                                                              |                                          | Total 1                      | <b>ax 😢</b> 0.00                     |                              |                                                |
| Batch Labour Co                                                                                                    | st 😮 80.00                   |                                                              |                                          |                              |                                      |                              |                                                |
| Batch Labour Pri                                                                                                    | ce 😢 88.00                   |                                                              |                                          |                              |                                      |                              |                                                |
| Matorials                                                                                                    |                              |                                                              |                                          |                              |                                      |                              |                                                |
| Materials                                                                                                    | Unit                         | Quantity                                                     | ls preferred<br>material?                | Display order                | Edit                                 | View                         | Delete                                         |
| Materials Material 11/2" Pocket Screws (each)                                                                                                    | <b>Unit</b><br>Each          | Quantity<br>10                                               | Is preferred<br>material?                | Display order                | Edit<br>& Edit                       | View<br>View                 | Delete<br>Delete                               |
| Materials Material                                                                                                    | <b>Unit</b><br>Each<br>Each  | Quantity<br>10                                               | Is preferred<br>material?<br>X<br>X      | Display order<br>1<br>1      | Edit<br>Edit<br>Edit<br>Edit         | View<br>View<br>View         | Delete<br>Delete<br>Delete                     |
| Materials Material I 1/2" Pocket Screws (each) I 1/2" Pocket Screws (each) I 1/2" Applied Screws (each) I 1/2" Applied Screws (each) I 1/2" Applied Screws (each) I 1/2" Applied Screws (each) I 1/2" Applied Screws I 1/2" Applied Screws I 1/2" | Unit<br>Each<br>Each<br>Each | Quantity           10           10           10           11 | Is preferred<br>material?<br>X<br>X<br>X | Display order<br>1<br>1<br>2 | Edit<br>Edit<br>Edit<br>Edit<br>Edit | View<br>View<br>View<br>View | Delete<br>Delete<br>Delete<br>Delete<br>Delete |

The materials and labour items linked to the group will be displayed.

#### Calculate

Quantity is the number of products you wish to which to estimate to build.

When the **Calculate** button is clicked then an estimate of each type of input to the product production process is displayed for this batch along with the batch totals.

#### Build

Quantity is the number of products you wish to build.

When the **Build** button is clicked then the system will try to create a production order for this batch.

| Order Created               |                 |         |                                 |        |             |         |          |
|-----------------------------|-----------------|---------|---------------------------------|--------|-------------|---------|----------|
| Edit Bill of Materials (Gro | up details) - B | ench wi | th Storage 😗 back to Group list |        | 🕲 Calculate | 🕲 Build | 🗊 Delete |
| Advanced                    |                 |         |                                 |        |             |         |          |
| Calculate                   |                 |         |                                 |        |             |         | -        |
| Quantity to Build 🥝         | 1               | *<br>*  | Total Price 😢                   | 274.61 |             |         |          |
| Batch Material Cost 📀       | 173.62          |         | Total Profit 💡                  | 21.00  |             |         |          |
| Batch Material Price 📀      | 186.61          |         | Total Tax 😯                     | 0.00   |             |         |          |
| Batch Labour Cost 💡         | 80.00           |         |                                 |        |             |         |          |
| Batch Labour Price 🚱        | 88.00           |         |                                 |        |             |         |          |
|                             |                 |         |                                 |        |             |         |          |

If there are no errors then the order will be created

If there are not enough materials in store to create the batch or there is some other problem then an error will be displayed and the order is not created.

| Material 1x2x8 has low quantity: -1.00000 |             |                |                           |                   |        |                          |                    |
|-------------------------------------------|-------------|----------------|---------------------------|-------------------|--------|--------------------------|--------------------|
| Edit Bill of Materials (Gro               | oup details | ) - Bench with | n Storage 😗 b             | ack to Group list |        | 窗 Calculate              | ያ Build 🗴 💼 Delete |
| Calculate                                 |             |                |                           |                   |        |                          | -<br>              |
| Quantity to Build 🕑                       | 1           | *              |                           | Total Price 💡     | 279.74 |                          |                    |
| Batch Material Cost 💡                     | 177.64      |                |                           | Total Profit 💡    | 22.10  |                          |                    |
| Batch Material Price 😮                    | 191.74      |                |                           | Total Tax 🕑       | 0.00   |                          |                    |
| Batch Labour Cost 🕢                       | 80.00       |                |                           |                   |        |                          |                    |
| Batch Labour Price 🕢                      | 88.00       |                |                           |                   |        |                          |                    |
| III Materials                             | Unit        | Quantity       | ls preferred<br>material? | Display order     | Edit   | View                     | Delete             |
| 1x2x8                                     | Each        | 1              | ×                         | 1                 | 🖋 Edit | <ul> <li>View</li> </ul> | Delete             |

# **Production Orders**

A production order is created when the requested number of products are requested to be build using the Build BoM function.

| Search | (                                                      |                                                |                                                                                                  |                                                |                                                                                                    |                                                                                         |                                                |
|--------|--------------------------------------------------------|------------------------------------------------|--------------------------------------------------------------------------------------------------|------------------------------------------------|----------------------------------------------------------------------------------------------------|-----------------------------------------------------------------------------------------|------------------------------------------------|
| St     | art date 🔞                                             |                                                | (iii)                                                                                            | Order statuses 😮                               | All ×                                                                                                    |                                                                                         |                                                |
| E      | nd date 🕜                                              |                                                | <b></b>                                                                                          | Order notes 😮                                  |                                                                                                    |                                                                                         |                                                |
| Wai    | ehouse 😮                                               | All                                            | ~                                                                                                | Go directly to order # 💡                       |                                                                                                    | Go                                                                                      |                                                |
|        | Vendor 🕜                                               | All                                            | ~                                                                                                |                                                |                                                                                                    |                                                                                         |                                                |
| 3      | Material 😮                                             |                                                |                                                                                                  |                                                |                                                                                                    |                                                                                         |                                                |
|        |                                                        |                                                |                                                                                                  | <b>Q</b> Search                                |                                                                                                    |                                                                                         |                                                |
|        | Order #                                                | Order status                                   | Customer                                                                                         | Q Search                                       | reated on                                                                                                 | Order total                                                                             | View                                           |
|        | Order #                                                | Order status<br>Pending                        | Customer<br>test@test.com                                                                        | Q Search cr                                    | reated on<br>1/05/2022 6:14:52 AM                                                                         | Order total<br>\$274.61                                                                 | View<br>View                                   |
|        | <b>Order #</b> 4 3                                     | Order status<br>Pending<br>Pending             | Customer<br>test@test.com<br>test@test.com                                                       | Q. Search Cr<br>21<br>21                       | reated on<br>1/05/2022 6:14:52 AM<br>1/05/2022 6:11:29 AM                                                 | Order total           \$274.61           \$279.74                                       | View<br>Viev<br>Viev<br>Viev                   |
|        | <b>Order #</b> 4 3 2                                   | Order status<br>Pending<br>Pending<br>Complete | Customer       test@test.com       test@test.com       sales@selectsyste                         | Q Search cr<br>21<br>22<br>23<br>23            | reated on<br>1/05/2022 6:14:52 AM<br>1/05/2022 6:11:29 AM<br>0/05/2022 7:41:24 AM                         | Order total           \$274.61           \$279.74           \$230.61                    | View © Viev © Viev © Viev © Viev               |
|        | Order#           4           3           2           1 | Order status Pending Complete Pending          | Customer       test@test.com       test@test.com       sales@selectsyste       sales@selectsyste | Q Search cr<br>21<br>21<br>ems.com.au 10<br>95 | reated on<br>1/05/2022 6:14:52 AM<br>1/05/2022 6:11:29 AM<br>0/05/2022 7:41:24 AM<br>0/05/2022 3:33:30 PM | Order total           \$274.61           \$279.74           \$230.61           \$230.61 | View © Viev © Viev © Viev © Viev © Viev © Viev |

Each production order has a current Order status. Each status represents a step in the production process and you can track orders in the production process by searching for and changing the status.

The valid statuses for an order are:

- Pending the order has been placed but no work has started
- Manufacture the production of the order has been started
- Processing the production of the order has built but it requires a second production step
- Complete the production of the order has completed
- Cancelled the production of the order has been cancelled

#### Next Status

Click the checkbox to select an order then click the Next Status button to push the order to the next status

#### Export

Click the export button to export the order or list or orders as an excel spreadsheet

| 1 2 | 1 | А       | В       | с                                    | D              | E                       | F                | G                    | н                    | 1            |
|-----|---|---------|---------|--------------------------------------|----------------|-------------------------|------------------|----------------------|----------------------|--------------|
|     | 1 | OrderId | StoreId | OrderGuid                            | CustomerId     | ProductionOrderStatusId | ShippingStatusId | OrderSubtotalInclTax | OrderSubtotalExclTax | OrderSubTota |
|     | 2 | 28      | 1       | 4bb00035-15ae-4d46-ad39-b4802b025353 | 1              | 10                      | 10               | 49.13                | 49.13                | 0            |
| [·] | 3 |         |         | Name                                 | Sku            | PriceExclTax            | PriceInclTax     | Quantity             | TotalExclTax         | TotalInclTax |
|     | 4 |         |         | 1 1/2" Pocket Screws (each)          | SML-C150-100-E | 0.0577                  | 0.0577           | 10                   | 0.577                | 0.577        |
|     | 5 |         |         | 1x2x8                                | 1x2x8          | 4.55                    | 4.55             | 1                    | 4.55                 | 4.55         |
|     | 6 |         |         | Labour1                              | Labour1        | 22                      | 22               | 2                    | 44                   | 44           |
| -   | 7 |         |         |                                      |                |                         |                  |                      |                      |              |
|     | 8 |         |         |                                      |                |                         |                  |                      |                      |              |

#### Print PDF Order

To create a production order report click the Print PDF Order button. The report will list all items and the quantities required to product the product

Order# 28 https://localtest45.selectsystems.com.au Date: Monday, May 16, 2022

#### Materials List

Quantity Ordered : 3

| Material Name               | SKU            | Material Price | Material<br>Qty | Material Total |
|-----------------------------|----------------|----------------|-----------------|----------------|
| 1 1/2" Pocket Screws (each) | SML-C150-100-E | \$0.06         | 10.0000         | \$0.58         |
| 1x2x8                       | 1x2x8          | \$4.55         | 1.0000          | \$4.55         |
| Labourl                     | Labour1        | \$22.00        | 2.0000          | \$44.00        |

Sub-total: \$49.13 Tax: \$0.00

Order total: \$49.13

# Edit Order

Click the View Button to view and edit an order

| dit production order - 2       | 28 💿 back to order list                        |
|--------------------------------|------------------------------------------------|
| i Production Order Information | -                                              |
| Order # 🚱                      | 28                                             |
| Created on 😮                   | 5/16/2022 12:31:04 PM                          |
| Customer 😮                     | admin45@yourStore.com                          |
| Order status 🕄                 | Pending Cancel order Manufacture Change status |
| Order subtotal 💡               | \$49.13 excl tax                               |
| Order tax 🚱                    | \$0.00                                         |
| Order total 😮                  | \$49.13                                        |
| Quantity Ordered 💡             | 1                                              |
| Profit 😮                       | \$49.13                                        |
|                                | Edit order totals                              |
| Store 🕄                        | Your store name                                |
| Order GUID 😮                   | 4bb00035-15ae-4d46-ad39-b4802b025353           |
| Customer IP address 😮          |                                                |

# To edit order values click the **Edit order totals** button

#### You can also edit the materials in the order

| icture   | Material                                                     | Price           | Quantity | Total           | Edit              |
|----------|--------------------------------------------------------------|-----------------|----------|-----------------|-------------------|
| NO ISAGE | 1 1/2" Pocket Screws (each)<br>Material Code: SML-C150-100-E | \$0.06 excl tax | 10.0000  | \$0.58 excl tax | 🖋 Edit 🗎 🗇 Delete |
|          | 1 1/4" Pocket Screws (each)                                  | \$0.06 excl tax | 10.0000  | \$0.58 excl tax | 🖋 Edit 🛍 Delete   |

| Picture  | Material                      | Price     |             | Quantity | Total     |             | Edit   |         |
|----------|-------------------------------|-----------|-------------|----------|-----------|-------------|--------|---------|
|          | 1 1/2" Pocket Screws (each)   | \$0.      | 06 excl tax | 10.0000  | \$0.      | 58 excl tax | 間 Save | × Cance |
| NO 1144C | Material Code: SML-C150-100-E | Incl tax: | 0.0577      | 10.0000  | Incl tax: | 0.5770      |        |         |
|          |                               | Excl tax: | 0.0577      |          | Excl tax: | 0.5770      |        |         |

# Materials

Materials are the basic elements which are used to create a BoM group. This includes workers labour required to create the product.

| <b>Aateria</b> | ls          |                                      |              | Add new        | 🛛 Download (  | catalog as PDF | 🛓 Export 🔹        | 1 Import | 🛍 Delete (selected) |
|----------------|-------------|--------------------------------------|--------------|----------------|---------------|----------------|-------------------|----------|---------------------|
| <b>Q</b> Sea   | irch        |                                      |              |                |               |                |                   |          | ^                   |
| Materi         | ial name 🔞  |                                      |              |                | Warehouse     | IIA 🕥          |                   |          | ~                   |
| Mater          | rial Type 😮 | All                                  | ~            |                | Active        | Active or      | nly               |          | ~                   |
|                | Vendor 😧    | All                                  | ~            | Go directly to | material Code | 0              |                   |          | Go                  |
|                | Picture     | Material name                        | Code         | Q Se<br>Pric   | ce M          | Naterial cost  | Material quantity | Active   | e Edit              |
|                | NO WAST     | 1 1/2" Pocket Screws (box<br>of 100) | SML-C150-100 | 5.77           | 7 4           | .77            | 10.00000          | ~        | 🖋 Edit              |
|                | NO UMAE     | 1 1/2" Pocket Screws<br>(each)       | SML-C150-100 | -E 0.05        | 577 0         | 0.0477         | 10.00000 (Parent) | ~        | 🖋 Edit              |
|                | ND WAGE     | 1x2x8                                | 1x2x8        | 4.55           | 5 3           | .55            | 1.00000           | ~        | 🖋 Edit              |
|                | NO MAGE     | Labour1                              | Labour1      | 22             | 2             | 0              |                   | ~        | 🖋 Edit              |

#### Add a Material (and Labour)

Click **Add new** to create a new material or labour item.

| Add a new material G back to material list    | 📓 Save | Save and Continue Edit |
|-----------------------------------------------|--------|------------------------|
| Advanced O Advanced Material Editing Settings |        |                        |
| i Material info                               |        |                        |
| Material name 🕢                               |        |                        |

#### Export Material

To export a material or list or materials to excel click the **Export** Button which will create an excel file containing the group details

#### Import Material

To import a material excel file click the Import Button then select the file to Import.

#### Delete Material

Select the checkbox for the Material to copy then click the **Delete** button to copy the group to a new group.

#### Edit Material

#### To edit or view a material item click the View button

| Vertical lation     Material index     Material index     Material index     Full description     File Edit View Inset Format Tools Table     If 1 1 2* Pocket Screws (box of 100)     File Edit View Inset Format Tools Table     If 1 1 2* Pocket Screws, box of 100     p     Pocket Derm     Picture 0     Image: Code 0     Stable 0     Material Type 0     Stable 0     Material Type 0     Stable 0   Material Type 0   Startist part number 0   Material Type 0   Stable 0   Material Type 0   Stable 0   In order to use this functionality, you have to disable the following setting: Catalog setting: Catalog setting: Catal                                                                                                    | it material details - 1 1/2" Po | ocket Screws (box of 100) ob             | ack to material list 🛛 🔂 Save                                         | Save and Continue Edit          | Copy material            | D D      |
|----------------------------------------------------------------------------------------------------|---------------------------------|------------------------------------------|-----------------------------------------------------------------------|---------------------------------|--------------------------|----------|
| Material info  Material name  Is Lip? Pocket Screws (box of 100)  Full description  Full description   | vanced                          |                                          |                                                                       |                                 |                          |          |
| Material name 11/2* Pocket Screws (box of 100)   Fuil description File Edit, View, Insett, Format, Tools, Table   If The Grit Paragraph × System Fort × 12pt × B J A × Z × F F F F F F F F F   If The Grit Paragraph × System Fort   View   Picture @   Picture @   Image: Starburg Paragraph * System Fort   View   Picture @   Image: Starburg Paragraph * System Fort   View   Picture @   Picture @   Image: Starburg Paragraph * System Fort   View   Picture @   Picture @   Image: Starburg Paragraph * System Fort   View   Is Labour @   No vendor   Vendor @   No vendor   In order to use this functionality, you have to disable the following setting: Catalog setting: Catalo                                                                                                    | Material info                   |                                          |                                                                       |                                 |                          |          |
| Full description File Edit View Insert Format Tools Tools <td>Material name 💡</td> <td>1 1/2" Pocket Screws (box of 100)</td> <td></td> <td></td> <td></td> <td></td>                                                                                                    | Material name 💡                 | 1 1/2" Pocket Screws (box of 100)        |                                                                       |                                 |                          |          |
| Image: Suppler Name @   Material Type @   Source @   Material Type @   Stabour @   Suppler Name @   Hardware Depot   Vendor @   No vendor   Customer roles @   Imited to stores @   Imited to stores @                                                                                                    | Full description 🕝              | File Edit View Insert Format Tools Table |                                                                       |                                 |                          |          |
| 11/2° pocket screws, box of 100   Poweed anti-   Picture 0   Poweed anti-   Code 0   SML-C150-100   Artist part number 0   Material Type 0 Store   Is Labour 0   Vendor 0   No vendor   Vendor 0 No vendor   Vendor 10   In order to use this functionality, you have to disable the following setting: Catalog settings > Ignore *CL rules.   Limited to stores 0   Administration Comment 0                                                                                                    |                                 | ¶ ¶ ← ∽ Paragraph ∨ System               | em Font v 12pt v                                                      | B I <u>A</u> ∨ <b>∠</b> ∨ ≡     | ₹₹≣ …                    |          |
| POWEED 9171<br>Picture @<br>Active @<br>Active @<br>SML-C150-100<br>Artist part number @<br>Material Type @<br>Store<br>Supplier Name @<br>Hardware Depot<br>Vendor @<br>No vendor<br>Customer roles @<br>Limited to stores @<br>Administration Comment @                                                                                                    |                                 | 1 1/2" pocket screws, box of 100         |                                                                       |                                 |                          |          |
| Picture ?     Active ?     Active ?     Active ?     Material Type ?     Store     Material Type ?     Store     Is Labour ?     Vendor ?     No vendor     In order to use this functionality, you have to disable the following setting: Catalog settings > Ignore ACL rules.     Limited to stores ?     In order to use this functionality, you have to disable the following setting: Catalog settings > Ignore ACL rules.     Administration Comment ?                                                                                                    |                                 | P                                        |                                                                       |                                 | POWER                    | ED 8Y TI |
| Active @   Code @   SML-C150-100   Artist part number @   Material Type @   Store   Is Labour @   Supplier Name @   Hardware Depot   Vendor @   No vendor   Customer roles @   Limited to stores @   In order to use this functionality, you have to disable the following setting: Catalog settings > Ignore #Limit per store" rules.                                                                                                    | Picture 🝞                       | No MARK                                  |                                                                       |                                 |                          |          |
| Code @ SML-C150-100   Artist part number @                                                                                                    | Active 🕢                        | 0                                        |                                                                       |                                 |                          |          |
| Artist part number ?   Material Type ?   Store   Is Labour ?   Supplier Name ?   Hardware Depot   Vendor ?   No vendor   Customer roles ?   Limited to stores ?   In order to use this functionality, you have to disable the following setting: Catalog settings > lignore ACL rules.   In order to use this functionality, you have to disable the following setting: Catalog settings > lignore "limit per store" rules.                                                                                                    | Code 😮                          | SML-C150-100                             |                                                                       |                                 |                          |          |
| Material Type () Store     Is Labour ()     Supplier Name ()   Hardware Depot   Vendor ()   No vendor     Customer roles ()     In order to use this functionality, you have to disable the following setting: Catalog settings > Ignore ACL rules.     Limited to stores ()     Administration Comment ()                                                                                                    | Artist part number 🕜            |                                          |                                                                       |                                 |                          |          |
| Is Labour ? Is Labour ? Is Labour ? Is Labour ? Is Labour ? Is Labour ? Is Labour ? Is Labour ? Is Labour ? Is Labour ? Is Labour ? Is Limited to stores ? Is Limited to stores ? Is Limited to stores ? Is Limited to stores ? Is Limited to stores ? Is Limited to store ? Is Limited to store ? Is Limited to sto | Material Type 🕜                 | Store                                    |                                                                       | ~                               |                          |          |
| Supplier Name ②       Hardware Depot         Vendor ②       No vendor         Customer roles ③       In order to use this functionality, you have to disable the following setting: Catalog settings > Ignore ACL rules.         Limited to stores ③       In order to use this functionality, you have to disable the following setting: Catalog settings > Ignore "limit per store" rules.         Administration Comment ③       In order to use this functionality, you have to disable the following setting: Catalog settings > Ignore "limit per store" rules.                                                                                                    | Is Labour 🕜                     |                                          |                                                                       |                                 |                          |          |
| Vendor       No vendor         Customer roles @       In order to use this functionality, you have to disable the following setting: Catalog settings > Ignore ACL rules.         Limited to stores @       In order to use this functionality, you have to disable the following setting: Catalog settings > Ignore "limit per store" rules.         Administration Comment @       In order to use this functionality, you have to disable the following setting: Catalog settings > Ignore "limit per store" rules.                                                                                                    | Supplier Name 🚱                 | Hardware Depot                           |                                                                       | ~                               |                          |          |
| Customer roles ?       In order to use this functionality, you have to disable the following setting: Catalog settings > Ignore ACL rules.         Limited to stores ?       In order to use this functionality, you have to disable the following setting: Catalog settings > Ignore "limit per store" rules.         Administration Comment ?       In order to use this functionality, you have to disable the following setting: Catalog settings > Ignore "limit per store" rules.                                                                                                    | Vendor 🕝                        | No vendor                                |                                                                       | ~                               |                          |          |
| Limited to stores 🕜 In order to use this functionality, you have to disable the following setting: Catalog settings > Ignore "limit per store" rules. Administration Comment 🕜                                                                                                    | Customer roles 🝞                |                                          | In order to use this functionality, y<br>Ignore ACL rules.            | ou have to disable the followin | g setting: Catalog setti | ings >   |
| Administration Comment 🥹                                                                                                    | Limited to stores 💡             |                                          | In order to use this functionality, y Ignore "limit per store" rules. | ou have to disable the followin | g setting: Catalog setti | ings >   |
|                                                                                                    | Administration Comment 😨        |                                          |                                                                       |                                 |                          |          |
|                                                                                                    |                                 |                                          |                                                                       |                                 |                          |          |

#### Copy Material

You can Copy an existing material. Click the **Copy** button to copy the material to a new material.

#### Enter material details

Material Name – enter the material name

Picture - select and add a picture for the material

Active – Click to select the material as being active for use

Code – There the material or part code

Is Labour – Click if this material item is of type Labour

Supplier - Select the material Supplier. See Supplier setup below

Vendor - Select the vendor for the material if required

Customer Roles – select the customer roles that can use this product

Limited to Stores - used when multi factory production is used

Administration comment - enter a comment for other admin users to view

#### Cost and Price Information

| \$ Prices     |            |   |
|---------------|------------|---|
| Price         | 5.7700 USD | * |
| Material cost | 4.7700 USD | + |

There are two material cost items:

- The cost to purchase or obtain the material
- The price or market up cost used to calculate the final cost of production of the product

Each material item can have a marked-up cost for use of the material

#### Inventory

| the Inventory           |                  | - |
|-------------------------|------------------|---|
| Inventory method 💡      | Manage Materials | ~ |
| Material quantity 💡     | 10.0000          |   |
| Warehouse 👔             | None             | ~ |
| Minimum material qty 💡  | 20 *             |   |
| Low material activity 💡 | Nothing 🗸        |   |

#### Inventory method

There are three options for managing material inventories

- Don't Manage Materials Material inventory is not managed
- Manage Materials Material inventory is managed and decremented which a BoM or group item is produced
- Parent the material has a parent material item and the parent item inventory is managed and decremented when this material is used
  - For example the parent material item could be a box of 100 screws and a child material item is the individual screws which are used for production

| 击 Inventory              |                                  | - |
|--------------------------|----------------------------------|---|
| Inventory method 😮       | Parent Material                  | ~ |
| Select parent material 🚱 | 1 1/2 Pocket Screws (box of 100) |   |
|                          | Clear                            |   |

After selecting Parent Material option then enter and select the parent material

In this case the parent material for 1 1/2" Pocket Screws (each) is 1 1/2 Pocket Screws (box of 100)

Warehouse - In the case when materials are stored in different warehouses you can select the warehouse

**Minimum material quantity** – this is the minimum quantity to keep in store. A warning will be displayed on the Low Materials Quantity view when the inventory is below the minimum value

Low material activity - This is the action to be performed when the inventory quantity gets to the minimum value

The two options are:

- Nothing no action is taken
- In Active The material is made in active when the minimum is reached

#### Units of Measure

| Units of Measure  |                 |   | - |
|-------------------|-----------------|---|---|
| Unit of Measure 💡 | Each            | ~ |   |
| Weight 😧          | 0.0000 lb(s)    |   |   |
| Length ()         | 0.0000 inch(es) |   |   |
| Width 😮           | 0.0000 inch(es) |   |   |
| Height 😗          | 0.0000 inch(es) |   |   |

Select the units of Measure for this material - see the Measures Units section below

- Enter the **Weight** of the material if required
- Enter the **Length** of the Material if required
- Enter the **Width** of the Material if required
- Enter the **Height** of the Material if required

#### Material quantity history

| 🔊 Material quan                                              | tity history      |             |                                                                                     | -                     |  |  |  |
|--------------------------------------------------------------|-------------------|-------------|-------------------------------------------------------------------------------------|-----------------------|--|--|--|
| Here you can see a history of the material quantity changes. |                   |             |                                                                                     |                       |  |  |  |
|                                                              | Warehou           | ise 🚱 🛛 All |                                                                                     | ~                     |  |  |  |
|                                                              |                   | Q Se        | arch                                                                                |                       |  |  |  |
| Warehouse                                                    | Material quantity | Message     | Quantity adjustment                                                                 | Created On            |  |  |  |
| None                                                         | -10               | 10          | The material quantity has been reduced by placing the order #20 (Parent Adjustment) | 05/10/2022 7:30:48 AM |  |  |  |
| None                                                         | -10               | 20          | The material quantity has been reduced by placing the order #19 (Parent Adjustment) | 05/10/2022 7:30:47 AM |  |  |  |
| None                                                         | -10               | 30          | The material quantity has been reduced by placing the order #18 (Parent Adjustment) | 05/10/2022 7:30:4     |  |  |  |

This is a record of all inventory movements for a material. A record is added for each change in inventory

When stock is added or decremented via a system process. i.e. Import, build or transfer to warehouse

Select the warehouse to see the material movements for that warehouse

# Low Material Quantity

This view will display all materials that have a low material quantity in store

| A Search                      |               |                                      |                   |        |              |
|-------------------------------|---------------|--------------------------------------|-------------------|--------|--------------|
| Active 😮                      | All materials | ~                                    |                   |        |              |
|                               |               |                                      |                   |        |              |
|                               |               |                                      |                   |        |              |
|                               |               | <b>Q</b> Search                      |                   |        |              |
|                               |               | Q Search                             |                   |        |              |
|                               |               | Q Search                             |                   |        |              |
| Material name                 |               | Inventory method                     | Material quantity | Active | View         |
| Material name                 |               | Inventory method<br>Manage Materials | Material quantity | Active | View<br>View |
| <b>Material name</b><br>1x2x8 |               | Inventory method<br>Manage Materials | Material quantity | Active | View<br>View |

# Suppliers

Suppliers are required to be setup before it can be added to a Material configuration.

When an Admin Operator is logged in as an Administrator, they can see all Suppliers. Where multiple vendors are configured only the Suppliers defined for the Current Vendor are displayed.

# **Editing a Supplier**

You can edit a supplier and make it active or in-active meaning it will not be displayed when searching and selecting a supplier.

At this stage the address is only used to display information to the store owner and is not used for any other purpose.

|                      |                                       |                                                         |                                                               |                                                                                                    | 🕀 Add i                                                                                                    |
|----------------------|---------------------------------------|---------------------------------------------------------|---------------------------------------------------------------|----------------------------------------------------------------------------------------------------|----------------------------------------------------------------------------------------------------|
|                      | Sea                                   | rch                                                     |                                                               |                                                                                                    |                                                                                                    |
| Search Active Only 💡 |                                       |                                                         |                                                               |                                                                                                    |                                                                                                    |
| State / province     | County / region                       | City                                                    | Phone number                                                  | Active                                                                                                    | Edit                                                                                                    |
|                      |                                       |                                                         |                                                               | ~                                                                                                    | 🖋 Edit                                                                                                    |
|                      |                                       |                                                         |                                                               |                                                                                                    |                                                                                                    |
|                      | Search Active Only 3 State / province | Search Active Only ② ☑ State / province County / region | Search Active Only 3<br>State / province County / region City | Search         Search Active Only ?          State / province       County / region       City       Phone number | Search   Search Active Only ?    State / province County / region   City Phone number   Active   · · · · · · · · · · · · · · · · · · · |

| Edit Supplier - Hardward | e Depot Back to suppliers list       | Delete |
|--------------------------|--------------------------------------|--------|
| Supplier Name 😮          | Hardware Depot                       |        |
| Active 😮                 |                                      |        |
| First name 😮             |                                      |        |
| Last name 😮              |                                      |        |
| Email 📀                  |                                      |        |
| Company 😧                |                                      |        |
| Country 😮                | Select country                       | × .    |
| State / province 💡       | Other                                | ~      |
| County/region 💡          |                                      |        |
| City 😮                   |                                      |        |
| Address 1 😮              |                                      |        |
| Address 2 😮              |                                      |        |
| Zip / postal code 💡      |                                      |        |
| Phone number 😮           |                                      |        |
| Fax number 💡             |                                      |        |
| Administration Comment 🚱 | Hardware Depot is a general supplier |        |

# **Material Types**

Material types are used to define materials and labour.

| Search Name | e 😧                          | Search |               |        |
|-------------|------------------------------|--------|---------------|--------|
|             | Search Active Only 😮 🛛       |        |               |        |
| Name        | Description                  | Active | Display Order | Edit   |
| Store       | Materials kept in store      | ~      | 1             | 🥒 Edit |
| Procurement | Materials ordered in for use | ~      | 2             | 🖋 Edit |
| abour       | Labour                       | ~      | 3             | / Edit |

There are three default material types installed

- Store materials that are stored in house or in a warehouse
- Procurement materials that are purchased or ordered
- Labour the material is of type Labour

| Edit Material Type - Store | Back to Material Types list | 😰 Save 🛛 😰 Save and Continue Edit 🚺 Delet |
|----------------------------|-----------------------------|-------------------------------------------|
| Name 💡                     | Store                       |                                           |
| Description 😢              | Materials kept in store     |                                           |
| Display Order 💡            | 1                           |                                           |
| Active 💡                   | 2                           |                                           |

#### **Measures**

Measures are used to define material usage types when building a product

| Name        | System keyword     | Ratio to primary unit | Display order | Is primary | Mark as primary unit | Edit    | Delete   |
|-------------|--------------------|-----------------------|---------------|------------|----------------------|---------|----------|
| Each        | Each               | 1                     | 1             | ~          | Mark as primary unit | Se Edit | 🗇 Delete |
| Jnits       | Units              | 1                     | 2             | ×          | Mark as primary unit | / Edit  | 圊 Delete |
| lox         | Box                | 1                     | 3             | ×          | Mark as primary unit | / Edit  | 🗊 Delete |
| Pallet      | Pallet             | 1                     | 4             | ×          | Mark as primary unit | 🥒 Edit  | 🗓 Delete |
| lourly Rate | Hourly Rate        | 1                     | 5             | ×          | Mark as primary unit | / Edit  | 🗓 Delete |
| < 1 >       |                    |                       |               |            |                      | 1-5 of  | 5 items  |
| Add new rec | ord                |                       |               |            |                      |         |          |
|             | Na                 | ame 🕜                 |               |            |                      |         |          |
|             | System keyw        | ord 🕜                 |               |            |                      |         |          |
|             | Ratio to primary u | unit 🕜 0.0000         |               | ▲<br>▼     |                      |         |          |
|             | Display or         | rdor 🙆 0              |               |            |                      |         |          |

The Mark as primary unit button is used to set the default measure unit

Note: Ratio to Primary unit has no function at present

#### **Description of Default Values**

Each - for materials where they are identified as a single unit e.g. screws, timer pieces, parts

Units - for materials which have a relative measurable amount e.g. Paint, Glue

Box – for materials which have a quantity purchased by the box e.g. Box of Screws

Pallet - for materials which have a quantity purchased by the Pallet e.g. Pallet of Packaged Items

Hourly Rate - for labour items that are allocated via time

# System Configuration

# Plugin Access Control

There are a number of levels of access control which can be defined by Customer Role

| Admin area. Materials Manager    |  |
|----------------------------------|--|
| Admin area. Materials Operator   |  |
| Admin area. Materials Supervisor |  |

Refer to Admin > Configuration > Access Control List

See https://docs.nopcommerce.com/en/running-your-store/customer-management/access-control-list.html

#### Admin area. Materials Operator

User can Operate the system and use existing Bill of materials to create Production Orders

#### Admin area. Materials Manager

User can Create / Configure Suppliers, Measures, Material Types and Bill of Materials

#### Admin area. Materials Supervisor

This access is used in association with Operate and Manager to provide supervisor access for managing overall functions

#### nopCommerce Standard Access Control

In addition, the standard nopCommerce ACL access can be used

Admin area. Manage Plugins can configure Plugins i.e. Shipping Manager Plugin

#### Admin area. Manage Widgets

can configure Widgets i.e. Enable BoM Selector to display on the Product

#### Warehouses

Defining Warehouses are optional when setting up a material. Warehouses can also be defined by Vendor in a multivendor system.

When an Admin Operator is logged in as an Administrator, they can see all Warehouses. Where multiple vendors are configured only the Warehouses defined for the Current Vendor are displayed.

Refer to https://docs.nopcommerce.com/en/getting-started/configure-shipping/advanced-configuration/warehouses.html

| Search Name 😧         |                  | Q Search |      |              |        |
|-----------------------|------------------|----------|------|--------------|--------|
| ame                   | State / province | County   | City | Phone number | Edit   |
| ternational Warehouse | London           |          |      |              | 🖌 Edit |
| sono Warehouse        | Zuid-Holland     |          |      |              | / Edit |

#### Measures Setup

System measures must be configured correctly including the units of weights and dimensions that relate to the dimensions of a material

Refer to <a href="https://docs.nopcommerce.com/en/getting-started/configure-shipping/advanced-configuration/measures.html">https://docs.nopcommerce.com/en/getting-started/configure-shipping/advanced-configuration/measures.html</a>

#### Export and Import

Import and Export elements i.e. groups and materials

#### Export

Click Export to export the current element to an excel file

#### Import

Click Import to select and import a configuration from an excel file in the correct format

To update existing material records the **Code** is used as the key to find and update the record

To update existing group records the **Manufacturer part number** is used as the key to find and update the record

#### Select the file to Import

| nop <b>Commer</b>      | ce | =               |       | -                                               |                                                                                        |                                                                                               | EN             | Y Solect Systems  | Logout | Public store 🛛 😂  |
|------------------------|----|-----------------|-------|-------------------------------------------------|----------------------------------------------------------------------------------------|-----------------------------------------------------------------------------------------------|----------------|-------------------|--------|-------------------|
|                        |    | Materials       |       | Import                                          | from Excel                                                                             | ×                                                                                             | catalog as PDF | 🛓 Export 🔹 🛃      | Import | Delete (selected) |
| Dashboard              |    | Q Search        |       | Imported mat<br>corresponding<br>Import require | terials are distinguished b<br>g material will be updated<br>es a lot of memory resour | y Code. If the Code already exists, then its<br>1.<br>ces. That's why it's not recommended to |                |                   |        | ^                 |
| Catalog                |    | Search          |       | import more t                                   | than 500 - 1,000 records at                                                            | t once. If you have more records, it's better                                                 |                |                   |        |                   |
| 📜 Sales                |    | Material name 🥝 |       | to split them t                                 | to multiple Excel files and                                                            | import separately.                                                                            | All            |                   |        | ~                 |
|                        |    | Material Type 🥝 | All   | Excel file                                      | Choose file No fil                                                                     | e chosen                                                                                      | Active only    | t.                |        | ~                 |
| Promotions             |    | Vendor 💡        | All   |                                                 |                                                                                        |                                                                                               |                |                   |        | Go                |
|                        |    |                 |       |                                                 |                                                                                        | Import from Excel                                                                             |                |                   |        |                   |
|                        |    |                 |       | -                                               |                                                                                        |                                                                                               |                |                   |        |                   |
|                        |    |                 |       | 0                                               | Open                                                                                   |                                                                                               |                |                   |        |                   |
|                        |    | Picture         | Mate  | erial name 🤟                                    | > -> 🛧 🧾 > Sear                                                                        | ch Results in Nop.Plugin.Apollo.MaterialsMana                                                 | igement >      | Material quantity | Active | Edit              |
|                        |    |                 |       | _                                               | )rganize 🔻                                                                             |                                                                                               |                |                   |        |                   |
|                        |    |                 | 1 1/2 | " Pocket Sc                                     | Quick access                                                                           | ImportMaterials.xlsx<br>Date modified: 7/05/2022 8:06 P                                       | м              | 80.00000          | ~      | 🥒 Edit            |
| 🛗 Apollo System        |    |                 | 100)  |                                                 | Materials Manager                                                                      | Search again in:                                                                              |                |                   |        |                   |
| 📋 Materials Management |    |                 |       |                                                 | Production<br>System Extension N                                                       | 🙀 Libraries 💻 This PC 🧧 Custom                                                                | File Contents  |                   |        |                   |
|                        |    |                 | 1 1/2 | " Pocket Scient                                 | atentin omena                                                                          | 00-200-E 0.00011                                                                              | 0.0111         | 80 (Parent)       | ~      | / Edit            |

The best way to use the import and export function is to manual setup test records with a similar configuration to that desired.

Then export the configuration and copy the records in the exported file to ensure the correct names are imported and no errors occur.

The plugin utilises elements of the nopCommerce system shipping configuration and then must be configured before the plugin is used to estimate and display shipping rates

Refer to https://docs.nopcommerce.com/en/getting-started/configure-shipping/shipping-settings.html

# Vendors

nopCommerce allows products to be defined as being provided by a vendor. Vendors are setup in the system and then linked to Customers which are then configured as "vendor customers".

See https://docs.nopcommerce.com/en/running-your-store/vendor-management.html

Once a vendor is setup this then allows products to be created for a particular vendor or owner by the vendor, these products then become "vendor products"

Vendors can also be used to setup materials to be 'owned' by the vendor, these products then become "vendor materials"

# Installing the Plugin

The zip package supplied can be uploaded and installed using the "Upload plugin or theme" button on the Configuration > plugins page.

Refer to Then the installation of the plugin follows the standard nopCommerce procedure. See <u>https://docs.nopcommerce.com/user-guide/configuring/system/plugins.html</u>

Alternatively, you can manually install the plugin:

- 1. Copy the Plugin to the correct directory
- 2. Restart the Application Click the Icon in the top

Once installed the you can configure the plugin.

# **Configure Settings**

The settings for the plugin can be set using the configure page. To setup the plugin or define the options open the config page in the Menu then click the required function checkbox. After entering the settings click **Save**.

| in Configuration                            |                                                                                                    |
|---------------------------------------------|----------------------------------------------------------------------------------------------------|
| Please restart the application once the co  | onfiguration has been modified.                                                                                                    |
| Configuration Data and Demonstration Mat    | erials will be installed when a system (Materials) is enabled for All Stores. To display the Demonstration Materials in other stores |
| nanually adjust the Material and Category   | Records. Ensure the End Date Attribute Display Order is Higher than Start Date in Material Attributes                                |
| Plugin Enabled 💡                            |                                                                                                    |
| System Enabled 😮                            |                                                                                                    |
| Hidden Material Attribute 💡                 |                                                                                                    |
| Maximum Number of Items 💡                   | 0                                                                                                    |
| Attachment Files Directory Location 🚱       |                                                                                                    |
| Delete Tables on Uninstall 💡                |                                                                                                    |
| Delete Configuration Data on 🤪<br>Uninstall |                                                                                                    |
| Public Key 😮                                | Not Required                                                                                                    |
| Private Key 😮                               | Not Required                                                                                                    |

# Multistore Configuration

The plugin supports multistore configurations. Select All Stores to setup the settings for All Stores or alternatively select the store and customise the settings for the particular store.

# **Enable Plugin**

To Enable the Plugin click Enable

# System Enabled

To enable the Material Management system. When the status is enabled then the default configuration for measures, materials and other elements are setup.

#### Hidden Material Attributes

Note: this setting is not used at present

#### Maximum Number of Items

Select the maximum number of items which are available in the system

**Note**: this setting is not used at present

#### Attachment Files Directory Location

Enter the message template default file attachment directory

• For example, the uploaded directory can be used i.e. ~/wwwroot/images/uploaded/

Note: this setting is not used at present

#### **Delete Tables on Uninstall**

This setting is used if the plugin needs to be uninstalled. To delete the tables and the configuration click the Checkbox

# Delete Configuration on Uninstall

This setting is used if the plugin needs to be uninstalled and you will not be reinstalling and want to delete the system configuration

# Test Mode

When test mode is enabled, the plugin will store Information messages in the system log to enable fault finding and debugging of any issues.

#### Purchased Licence Keys

When you first install the plugin Demonstration keys will be automatically generated. The plugin can be operated in demo mode for 14 days. The purchase licence keys will be provided via email normally within 1 day after purchase. The purchase licence keys can then be entered as follows:

# **Public Key**

This is the plugin licence public key provided. When you first install the plugin a Demonstration key will be saved. Change this value to the Public key suppled in the email when received.

#### Private Key

This is the plugin licence public key provided. When you first install the plugin a Demonstration key will be saved. Change this value to the Private key suppled in the email when received.

# Error Logging

Using the plugin requires the configuration is setup correctly or no Shipping Rates will be returned. If this is the case then you can check the error log for debug, information and error messages

Turn on Test Mode in Config

Test Mode 😢 🗹

Check the Error log – Search for Information Messages